| ISTITUTO ISTRUZIONE SUPERIORE<br>Albert Einstein<br>Vimercate (MB)                                                                                                    |
|----------------------------------------------------------------------------------------------------|
| RICHIESTA CREDENZIALI DI AUTENTICAZIONE PER L'ACCESSO AL REGISTRO ELETTRONICO                                                                                                    |
| I Genitori possono ricevere in formato elettronico le proprie credenziali di autenticazione per l'accesso al <b>Registro</b><br><b>Elettronico</b> direttamente sulla casella di posta elettronica personale seguendo la procedura di seguito riportata.                                                                                                    |
| Nel caso non fosse possibile applicare la procedura di seguito descritta i Genitori possono ricevere le credenziali in formato cartaceo recandosi presso gli uffici di Segreteria Didattica negli orari di apertura al pubblico:                                                                                                    |
| dal Lunedì al † dalle ore 10,30 alle ore 12,30                                                                                                    |
| 1 LINK DI ACCESSO AL REGISTRO ELETTRONICO   Nel sito web della scuola, raggiungibile all'indirizzo: <a href="http://www.einsteinvimercate.edu.it">http://www.einsteinvimercate.edu.it</a> cliccare sul link posto sulla barra di navigazione orizzontale:                                                                                                    |
| HOME ORARIO CLASSI REGISTRO GENITORI E-LEARNING WEBMAIL LOGIN                                                                                                    |
|                                                                                                    |
| oppure sulla icona posta a destra della schermata video:                                                                                                    |
| 2 PROCEDURA DI RECUPERO PASSWORD<br>Inserendo l'indirizzo email comunicato all'atto dell'iscrizione e cliccando sul pulsante di seguito evidenziato si<br>accede alla modalità di ricezione delle credenziali di autenticazione:                                                                                                    |
|                                                                                                    |
| Se avete dimenticato la Password inserite il Codice Utente o l'Indirizzo Mail, poi<br>cliccate sul pulsante 'Password dimenticata?', la password di accesso sarà inviata<br>all'indirizzo che avete indicato.<br>Codice Utente / Indirizzo Mail<br>INSERIRE L'INDIRIZZO EMAIL<br>COMUNICATO ALLA SCUOLA<br>Password<br>Password<br>2000 Password dimenticata?<br>Esci |
| Pagina <b>1</b> di <b>2</b>                                                                                                    |

| 3 ESITO DELLA PROCEDURA                                                                                                    |     |
|----------------------------------------------------------------------------------------------------|-----|
| Al termine della fase precedente la schermata mostra in basso l'esito della richiesta:                                                                                                |     |
| I dati richiesti sono stati inviati all'indirizzo indicato.                                                                                                    |     |
| 4 RICEZIONE EMAIL CON LE CREDENZIALI DI AUTENTICAZIONE                                                                                                    |     |
| Al termine della procedura il sistema, in automatico, trasmette all'indirizzo email specificato nella fase credenziali di autenticazione. Il format della mail è di seguito mostrato: | : 3 |
| Invio Codici Accesso - Riservato                                                                                                    |     |
| Da: ISTITUTO ISTRUZIONE SUPERIORE ALBERT EINSTEIN [MIIS10600B]<br>(info@sissiweb.it)<br>Data invio: generata dal sistema<br>A: email personale                                        |     |
| Gentile Utente, come da lei richiesto, le inviamo le sue credenziali per il collegamento a RE-<br>SissiWeb<br>Genitore:<br>Id utente: XXXX<br>Password: XXXX<br>PIN: XXXX             |     |
| La preghiamo di non rispondere a questa mail, le eventuali risposte sarebbero ignorate.<br>Grazie.<br>RE-SissiWeb e' il sistema di comunicazione scuola-famiglia di Axios.            |     |

le

## 5 LOGIN NEL REGISTRO ELETTRONICO

Con le credenziali di autenticazioni di cui al precedente punto accedere al registro come indicato al punto 1, inserire il **Codice Utente** e la **Password** nel form di login. Il codice PIN serve per accedere ad altre funzionalità non ancora implementate per cui non va utilizzato per l'accesso al registro didattico.